# Rational Purify User Guide

# 1 Open

1.1 Click Start > Programs > Rational Software > Rational Purify.

|          |                    |                                                                                                    | _                                       | · · · ·                      |      |          |                                                 |   |                 |   |                      |
|----------|--------------------|----------------------------------------------------------------------------------------------------|-----------------------------------------|------------------------------|------|----------|-------------------------------------------------|---|-----------------|---|----------------------|
|          | 1                  |                                                                                                    | 삩                                       |                              | 1    |          |                                                 |   |                 |   |                      |
| My I     | Documen            | te 629 LICM                                                                                                    | cource                                  | cha documentati rationa      | DU   | ifu      |                                                 |   |                 |   |                      |
| , .      | Jocamor            | (ClearCase)                                                                                                    | 000150                                  | user gu                      | ide. | doc      |                                                 |   |                 |   |                      |
|          |                    |                                                                                                    |                                         |                              |      |          |                                                 |   |                 |   |                      |
|          |                    | - in the second second se | 6                                       | Accessories                  | +    |          |                                                 |   |                 |   |                      |
|          |                    |                                                                                                    | 6                                       | Administrative Tools         | ×    |          |                                                 |   |                 |   |                      |
| INIA     | Compute            | er cpsclobb UCIM(clearm                                                                                                    | 6                                       | DivX                         | •    |          |                                                 |   |                 |   |                      |
|          |                    |                                                                                                    |                                         | Games                        | •    |          | Rational ClearQuest                             | • |                 |   |                      |
|          |                    | 🧀 🧾                                                                                                    | 6                                       | Ghostgum                     | •    |          | Rational ProjectConsole                         | ۲ |                 |   |                      |
|          |                    |                                                                                                    | 6                                       | IBM DB2                      | •    |          | Rational PureCoverage                           | • |                 |   |                      |
| My       | ' Networ<br>Places | k cpsc 663 UCM.ppt<br>Resea                                                                                                    | 1 🛅                                     | InterActual                  | •    |          | Rational Purify                                 | • |                 |   |                      |
|          |                    |                                                                                                    | - 🛅                                     | InterVideo WinDVD 5          | •    |          | Rational Quantify                               | • |                 |   |                      |
|          | 4                  | Windows Update                                                                                                    | <ul> <li> <ul> <li></li></ul></li></ul> | Java 2 Runtime Environment   | •    |          | Rational RequisitePro                           | • |                 |   |                      |
|          | en l               |                                                                                                    | <b></b>                                 | JCreator LE                  | •    |          | Rational Rose                                   | • |                 |   |                      |
|          |                    | TestManager                                                                                                    | ° 🖻                                     | Media Players                | •    |          | Rational SoDA for Word                          | • |                 |   |                      |
|          |                    | New Office Document                                                                                                    | <b></b>                                 | Microsoft .NET Framework SDK | +    |          | Rational Test                                   | • |                 |   |                      |
|          |                    |                                                                                                    |                                         | Microsoft Office             | •    |          | Rational Unified Process                        | • |                 |   |                      |
|          |                    | Open Office Document                                                                                                    | <b></b>                                 | Microsoft Office Tools       | •    | E        | Download Rational Suite Tutorial                |   |                 |   |                      |
|          |                    | Set Program Access and Defaults                                                                                                    | <ul> <li> <ul> <li></li></ul></li></ul> | Microsoft SQL Server         | •    | 1        | Logon to the Rational Developer Network         |   |                 |   |                      |
|          |                    | Dec Program Access and Deraulds                                                                                                    | <b></b>                                 | MySQL                        | ×    | 8        | Rational Administrator                          |   |                 |   |                      |
|          | 1                  | Windows Catalog                                                                                                    | <ul> <li> <ul> <li></li></ul></li></ul> | PowerArchiver 2001           | •    | 2        | Rational ClearQuest                             |   |                 |   |                      |
|          | 21                 |                                                                                                    | <b></b>                                 | Rational Software            | ►    | ٩        | Rational License Key Administrator              |   |                 |   |                      |
|          | - <del>-</del>     | Yahoo! Messenger                                                                                                    |                                         | Startup                      | •    |          | Rational PureCoverage                           |   |                 |   |                      |
|          | -                  |                                                                                                    | - <b>m</b>                              | Symantec Client Security     | •    | P        | Rational Purify                                 |   |                 |   |                      |
|          |                    | Programs                                                                                                    | 1 🛅                                     | WS_FTP                       | +    | ំវ       | Rational Quantify                               |   |                 |   |                      |
|          |                    | Documents                                                                                                    | , 🛅                                     | Yahoo!                       | •    | e        | Rational RequisitePro                           |   |                 |   |                      |
|          | E                  | -                                                                                                    | 1                                       | Adobe Reader 7.0             |      | Z        | Rational Robot                                  |   |                 |   |                      |
| na       | 4                  | Settings                                                                                                    | ٠ 🥭                                     | Internet Explorer            |      | ٩        | Rational Rose Enterprise Edition                |   |                 |   |                      |
| Si l     |                    | Search                                                                                                    | ्ष                                      | Microsoft FrontPage          |      | °°       | Rational Rose Model Integrator                  |   |                 |   |                      |
| les<br>e | ~                  | DearGu                                                                                                    | 1                                       | Microsoft Project            |      | 9        | Rational SoDA for Word                          |   |                 |   |                      |
| 2        | 2                  | Help and Support                                                                                                    | 1                                       | MSN Explorer                 |      | Ð        | Rational Software Installed Product Information |   |                 |   |                      |
| •        | -                  |                                                                                                    | - 🍊                                     | MSN Messenger 6.2            |      | <b>B</b> | Rational TestFactory                            |   |                 |   |                      |
| ×        |                    | <u>K</u> un                                                                                                    | 3                                       | Outlook Express              |      |          | Rational TestManager                            |   |                 |   |                      |
| 1 Š      |                    | L 0((   1770                                                                                                    | Θ                                       | Windows Media Player         |      | 17       | Rational Unified Process                        |   |                 |   |                      |
| P        | 6                  | Log Orr dnc1//2                                                                                                    | - 23                                    | Windows Messenger            |      | -        | Readme for all products                         |   |                 |   |                      |
| Ī        | 0                  | Shut Down                                                                                                    | <b>*</b>                                | Yahoo! Mail                  |      | e        | Readme for Rational Suite                       |   |                 |   |                      |
|          |                    |                                                                                                    | _0                                      | Yahoo! Messenger             |      | \$       | RequisitePro Baseline Manager                   |   |                 | - |                      |
|          | Start              | 🈂 🕑 🞯 👖 🔛 Rational Purify - F                                                                                                    | vu. 🛅                                   | Apache HTTP Server 2.0.53    | •    |          | Rational ClearCase                              | + | nal purify user | 2 | 🗧 🚱 🕲 📵 🏷 🏈 10:29 AM |

## 2 Testing an EXE file.

#### 2.1 Click File > Run.

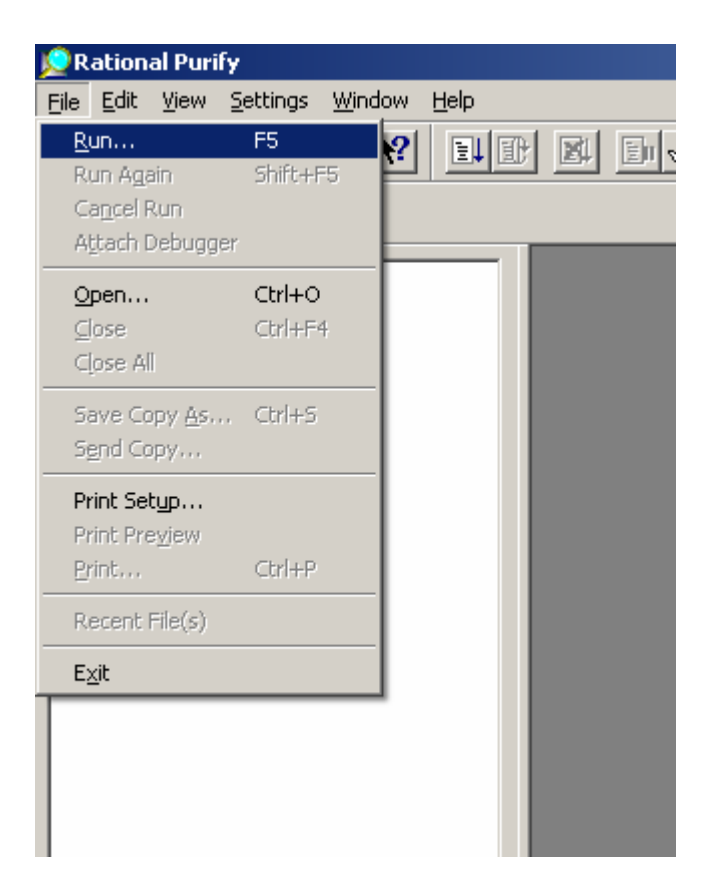

- 2.2 Click the button next to the Program name text field and select the EXE file that will be tested. The EXE in this example is "C:\Documents and Settings\dnc1772\Desktop\leaks.exe"
- 2.3 Click the button next to the Working directory text field and select the directory the EXE file resides in. The working directory in this example is "C:\Documents and Settings\dnc1772\Desktop"

| Run Program                                                             | <u>? ×</u>     |
|-------------------------------------------------------------------------|----------------|
| Program name:                                                           |                |
| C:\Documents and Settings\dnc1772\Desktop\leaks.exe                     | <u>R</u> un    |
| Command-line arguments:                                                 | Cancel         |
| ·                                                                       | Cottingo       |
| Working directory:                                                      |                |
| C:\Documents and Settings\dnc1772\Desktop                               | <u>H</u> elp   |
| Collect:                                                                |                |
|                                                                         | profiling data |
| Detect memory errors and leaks in natively compiled C/C++ applications. |                |
| Lies actings from INI file:                                             |                |
| Compute automatically                                                   |                |
|                                                                         |                |
|                                                                         |                |
| Run under the <u>d</u> ebugger <u>P</u> ause console after exit         |                |

### 2.4 Click Run.

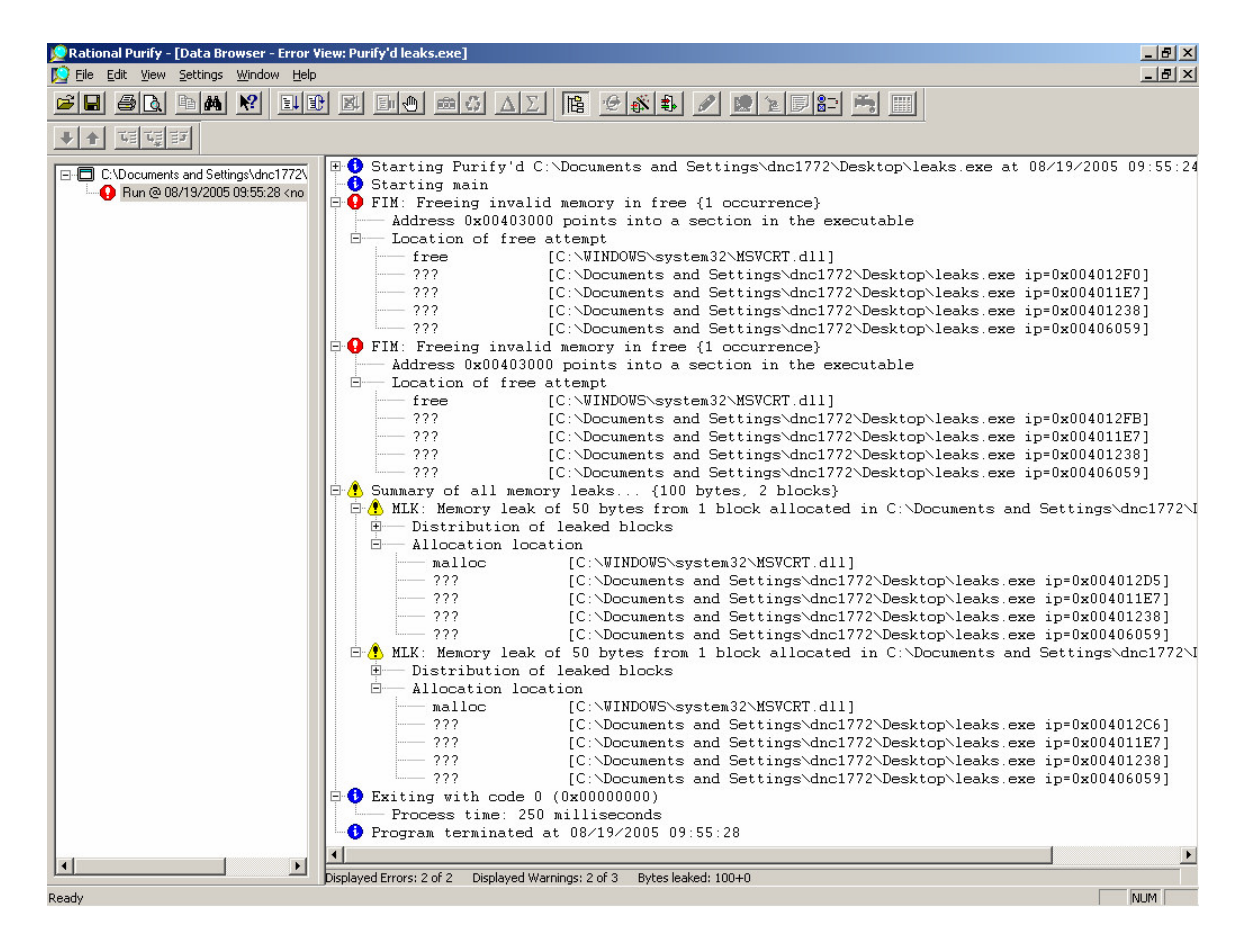

Note: Rational Purify found two memory leaks in the program.

## 2.5 Click File > Run.

2.6 Under Collect: Select the "Coverage, error, and leak data" radio button.

| Run Program                                                                                                   | <u>? ×</u>       |
|----------------------------------------------------------------------------------------------------|------------------|
| Program name:                                                                                                 |                  |
| C:\Documents and Settings\dnc1772\Desktop\leaks.exe                                                           | <u>R</u> un      |
| <u>C</u> ommand-line arguments:                                                                               | Cancel           |
| ▼                                                                                                    | Calling          |
| Working directory:                                                                                            | <u>5</u> ettings |
| C:\Documents and Settings\dnc1772\Desktop                                                                     | <u>H</u> elp     |
| Collect:                                                                                                    |                  |
| ○ Error and leak data ○ Coverage, error, and leak data ○ Memory p                                             | rofiling data    |
| Collect code coverage information as well as detect memory errors and leaks in nativel<br>C/C++ applications. | y compiled       |
| Use settings from INI file:                                                                                   |                  |
| Compute automatically                                                                                         |                  |
|                                                                                                    |                  |
| Run under the <u>d</u> ebugger <u>P</u> ause console after exit                                               |                  |

### 2.7 Click Run.

| 🖉 Rational Purify - [Data Browser: Purify'd leaks.exe]                                                                                                    |
|----------------------------------------------------------------------------------------------------|
| [] File Edit View Settings Window Help                                                                                                    |
| <u> </u>                                                                                                    |
| ★★ 喧噪部                                                                                                    |
| C:\Documents and Settings\dnc1772\ Error View                                                                                                    |
| <pre>For View For View For Vie</pre> |
|                                                                                                    |
|                                                                                                    |
| Displayed Errors: 2 of 2 Displayed Warnings: 2 of 3 Bytes leaked: 100±0                                                                                                    |
| Ready NUM                                                                                                    |

Note: Rational Purify found two memory leaks in the program.